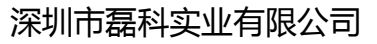

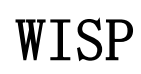

net·core 磊科<sup>®</sup>

V 1.1

# 客服部

# 深圳市磊科实业有限公司

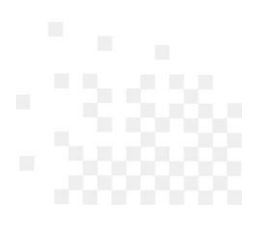

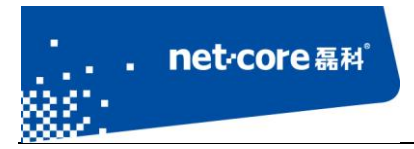

# 版本控制

| 版本号  | 修改说明 | 修改人 | 修改时间        |  |
|------|------|-----|-------------|--|
| V1.1 | WISP | Zhh | 2012. 1. 22 |  |
|      |      |     |             |  |

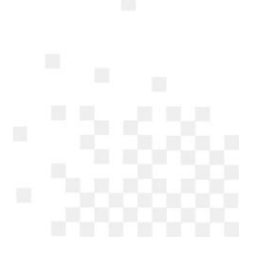

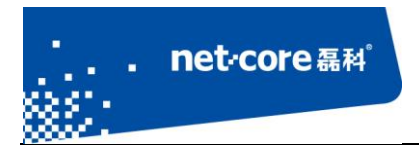

### 深圳市磊科实业有限公司

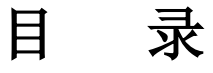

| 第1 | 章 概述                          | 1    |
|----|-------------------------------|------|
| 第2 | 章 WISP 简易方案                   | 2    |
|    | 2.1 集中式方案                     | 2    |
|    | 2.2 分布式方案                     | 3    |
| 第3 | 章 Bridge、WDS 桥接和 WISP 万能中继的区别 | 3    |
| 第4 | 章 磊科 WISP 简易配置                | 4    |
|    | 4.1 WISP-动态 IP 接入             | 4    |
|    | 4.2 WISP-PPPOE 接入             | 6    |
|    | 4.3 WISP-静态 IP 接入             | 8    |
| 第5 | 章 常见问题解析                      | 9    |
|    | 5.1 WISP 连接不上                 | 9    |
|    | 5.2 WISP 连接上,但是上不了网           | . 10 |

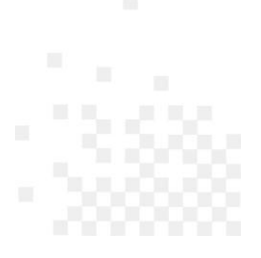

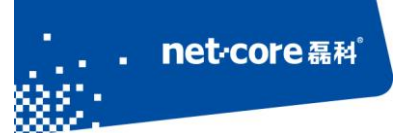

## 第1章 概述

曾经有一种观点认为,电信网络的功能在向企业网内部延伸,同样,来自网络公司的网络产品 也在悄悄地"侵蚀"着运营商的领地。这种"侵蚀"在无线接入市场表现得尤其淋漓尽致,企业现 在就可以在其园区内提供高速的无线接入,不需要太大的投资,不需要许可证。而且这个高速的无 线接入网不仅超越了 3G 所能提供的带宽,还能为企业带来获取收益的机会,使企业成为运营网中 的一分子。

WISP(Wireless Internet Service Provider)-无线 ISP,无线局域网运营商,采用无线局域网提供局域网的接入。WISP 可以在公共场所比如,机场、酒店、咖啡馆、茶馆等地方建设自己的基站,提供无线上网的服务。需要上网的用户通过连接无线网登录互联网。其上网速度比电话拨号线比快二十倍。目前 WISP 的市场还处于非常幼嫩的阶段,但无线局域网廉价而成熟的技术、高速的带宽和简单易用性将吸引厂商们越来越多的关注,电信运营商也将很快加入到这个市场中来,这无疑将有力推动宽带无线接入市场的发展。

抛开未来的应用不说,短距离、高频率、高带宽的无线数据网络的概念已经很具吸引力。而且, 传输速率为 54Mbps 的接入点和网卡已经出现,108Mbps 的产品也即将上市,后者的速率已经超过 了移动宽带系统(MBS)中定义的 100Mbps,可以说,WISP 经营的技术条件已经具备。那么,谁 可以成为 WISP?移动运营商、ISP、基础设施拥有者、房地产商、公司(酒店、机场、商店等)和 地下商业(地铁)经营者都可能成为 WISP。对于传统运营商来说,最重要的是地域的覆盖范围, 而 WISP 则将重中之重放在速度上,提供高速的无线连接。WISP 服务的目的不是像手机网络那样覆 盖面很大,而是着重于在人们经常聚集的地方提供高速的无线链接。无线局域网技术的优势在于它 非常便宜,而且极易安装和使用。这样就使得 WISP 能够以一个小的角色的身份进入运营商的行列, 降低运营商这一角色的"门槛"。

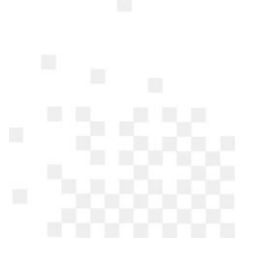

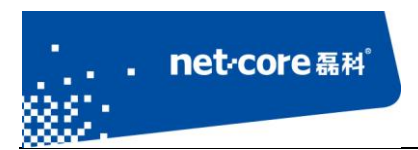

## 第2章 WISP 简易方案

## 2.1 集中式方案

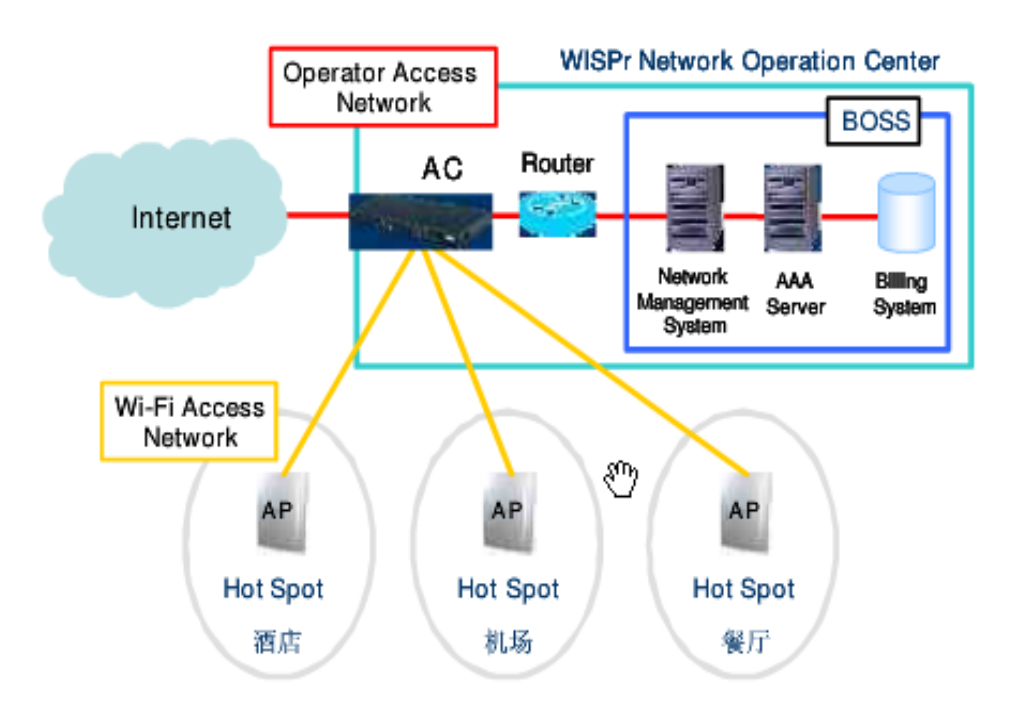

图 2-1

AC,Wireless Access Point Controller,无线控制器。无线控制器是一种网络设备,它是一个无线 网络的核心,负责管理无线网络中的瘦 AP (只做收发信号),对 AP 管理包括:下发配置、修改相 关配置参数、射频智能管理等。

传统的无线覆盖模式是用一个家庭式的无线路由器(简称胖 AP),覆盖部分区域,此种模式覆盖分散,只能满足部分区域覆盖,且不能集中管理,不支持无缝漫游。

如今的 WIFI 网络覆盖,多采用 AC+AP 的覆盖方式,无线网络中一个 AC (无线控制器),多个 AP (收发信号),此模式应用于大中型企业中,有利于无线网络的集中管理,多个无线发射器能统 一发射一个信号 (SSID),并且支持无缝漫游、和 AP 射频的智能管理。相比于传统的覆盖模式,有 本质的提升。如图 1 和图 2 应用于酒店、机场、餐厅等场所提供无线网络接入上网服务。

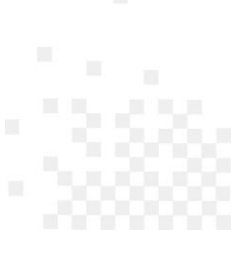

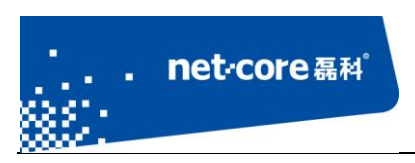

## 2.2 分布式方案

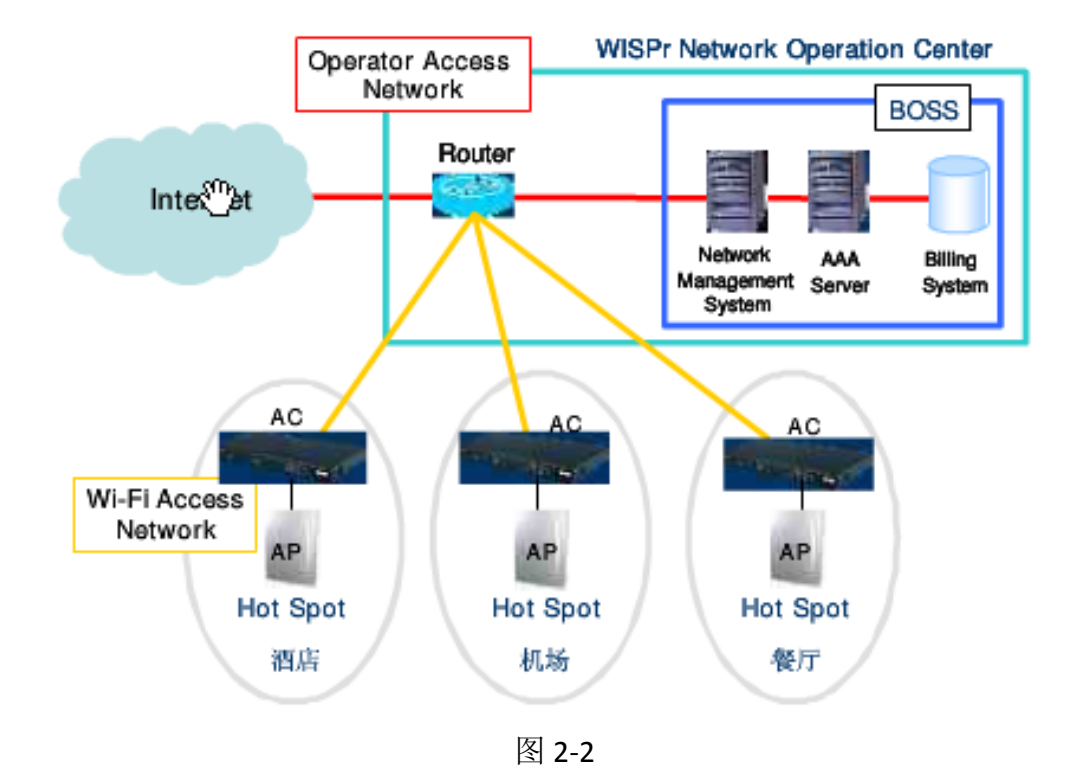

# 第3章 Bridge、WDS 桥接和 WISP 万能中继的区别

1、Bridge、WDS 需要到对方路由设置自己路由的 MAC,如果两个路由器都是自己的,可用这种方式。如果是蹭来的网,能进路由还好说,如果进不去路由,WDS 就不行了。只能用 WISP 万能中继。

2、WISP 可以接收 WEP、WPA、WPA2 加密的无线信号,经放大信号后再转为网线和无线信号 同时输出。

3、WDS模式以后,无线有线都不会降速,DD万能中继有网友反映有无线降速的情况,但我从使用 TENDA308R、150M 的 wisp 体验看,没有降速。理论上说,WISP 就是客户端网卡+AP 的组合,不存在降速这一说。可能自己刷 DD 的,不稳定所致。

4、WDS桥接时,第二台 AP 须关闭 DHCP 服务功能, IP 分配交由第一台上游主 AP,这一点很不方便。而 WISP 则不需要关闭 DHCP。

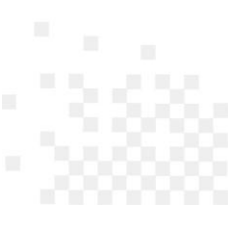

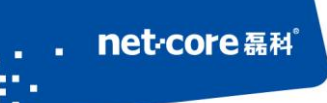

5、WDS 和 Bridge 的区别不大, BRIDGE 可一对多, WDS 可多对一。

6、支持 WDS 模式的路由很多,基本上现在新出的路由器都支持,不用刷固件。如果想用 DD 万能中继就得买支持 DD 固件的路由器来刷,而且貌似部分路由刷了 DD 固件以后有点水土不服,一些路由刷得不好还直接变砖,还是用价廉物美的原装 WISP 好用。

## 第4章 磊科 WISP 简易配置

磊科无线产品 NW614 与 NW714 是一样的芯片方案与 WEB 配置页面。可以使用 WISP 功能将路由器的 WAN 口设置为无线接入,并连接至 AP 接入点上。然后选择相应的接入类型如动态 IP、PPPOE 或者静态 IP。

## 4.1 WISP-动态 IP 接入

以 NW614 为例进入 WEB 配置页面,在使用 WISP 功能时,接入方式选择"无线接入",截图如下:

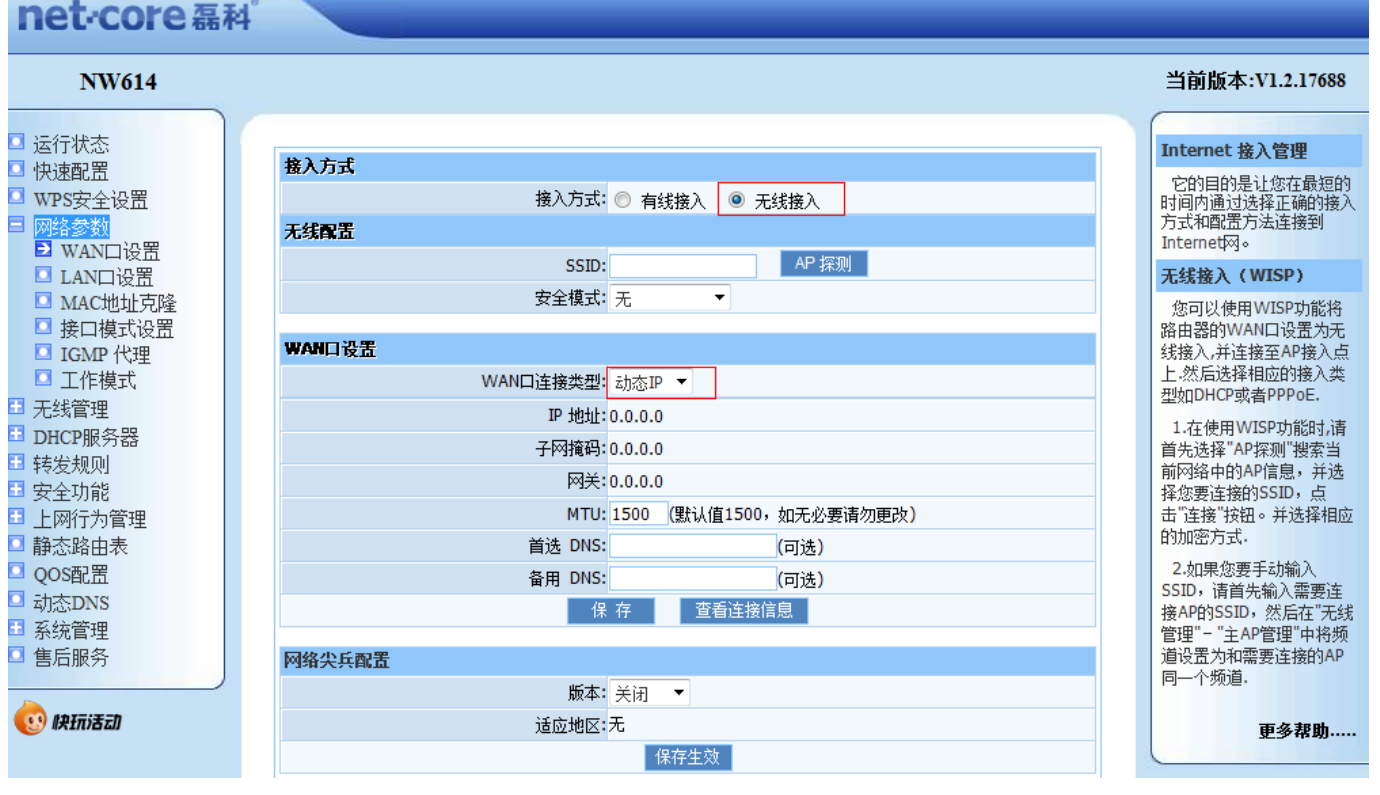

图 4-1.1

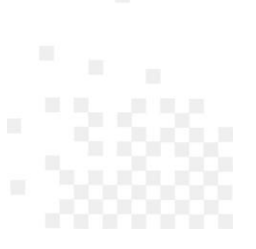

### 深圳市磊科实业有限公司

#### 选择"AP 探测"搜索当前网络中的 AP 信息,并选择您要连接的 SSID,点击"连接"按钮。

| 序列号 | 网络名称(SSID)     | BSSID             | 频道         | 模式 | 安全模式             | 信号   | 连接     |
|-----|----------------|-------------------|------------|----|------------------|------|--------|
| 1   | Netcore-18950  | 08:10:76:98:e9:77 | 6 (B+G+N)  | AP | WPA-PSK/WPA2-PSK | 100% | ۲      |
| 2   | Netcore-sn0112 | 08:10:76:98:d0:fe | 1 (B+G+N)  | AP | no               | 100% | 0      |
| 3   | Netcore 714    | 08:10:76:03:b9:d4 | 5 (B+G+N)  | AP | WPA2-PSK         | 100% | 0      |
| 4   | Netcore-sn0385 | 08:10:76:98:d5:54 | 1 (B+G+N)  | AP | no               | 100% | 0      |
| 5   | NETCORE11      | 88:88:89:99:74    | 10 (B+G+N) | AP | WPA-PSK          | 100% | 0      |
| 6   | NETCORE12      | 88:88:89:99:73    | 10 (B+G+N) | AP | WPA-PSK          | 100% | 0      |
| 7   | NETCORE11      | 88:88:a8:99:99:84 | 2 (B+G+N)  | AP | WPA-PSK          | 100% | 0      |
| 8   | NETCORE12      | 88:88:a8:99:99:83 | 2 (B+G+N)  | AP | WPA-PSK          | 100% | 0      |
| 9   | huamai-sp      | c8:be:19:ae:52:f2 | 6 (B+G+N)  | AP | WPA-PSK/WPA2-PSK | 100% | 0      |
| 10  | ChinaUnicom    | 06:34:cb:10:47:c5 | 1 (B+G)    | AP | no               | 100% | 0      |
| 11  | HM-CS          | ec:17:2f:11:a1:a4 | 6 (B+G)    | AP | WPA2-PSK         | 100% | 0      |
| 12  | ChinaUnicom    | 06:34:cb:20:09:43 | 1 (B+G)    | AP | no               | 88%  | 0      |
| 13  | dlink123       | 28:10:7b:61:47:fa | 11 (B+G+N) | AP | WPA-PSK/WPA2-PSK | 88%  | 0      |
| 14  | Tenda_4DF008   | c8:3a:35:4d:f0:08 | 6 (B+G+N)  | AP | no               | 80%  | 0      |
| 15  | NETCORE12      | 88:88:c8:99:99:23 | 5 (B+G+N)  | AP | WPA-PSK          | 80%  | 0      |
| 16  | huamai-MT      | f0:7d:68:74:f1:8a | 12 (B+G)   | AP | WPA-PSK/WPA2-PSK | 76%  | 0      |
| 17  | Huamai_MT      | f4:71:68:74:f1:8a | 12 (B+G)   | AP | WPA-PSK/WPA2-PSK | 72%  | 0      |
| 18  | huamai-SH      | d8:5d:4c:0b:3a:39 | 8 (B+G)    | AP | WPA2-PSK         | 72%  | 0      |
| 19  | NETCORE11      | 88:88:c8:99:99:24 | 5 (B+G+N)  | AP | WPA-PSK          | 68%  | 0      |
| 20  | netis 2G       | 00:90:4c:00:90:01 | 11 (B+G+N) | AP | no               | 56%  | 0      |
| 21  | NW762-ZJX      | 00:90:4c:01:20:03 | 10 (B+G+N) | AP | no               | 56%  | 0      |
|     |                |                   | 刷新 连接      |    |                  |      | © 」約年: |

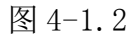

#### 选择相应的加密方式并保存, WAN 口连接类型为"动态 IP", 如图示:

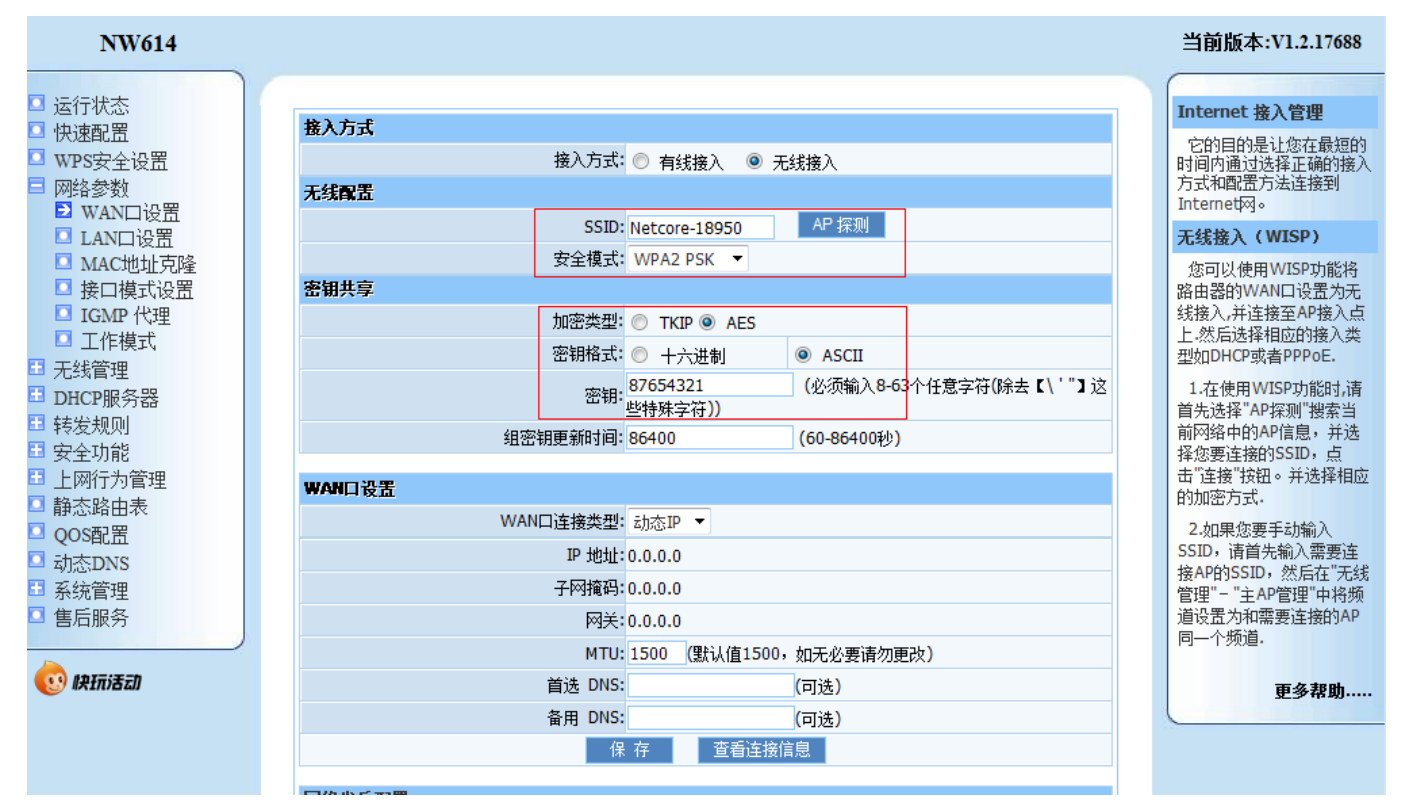

图 4-1.3

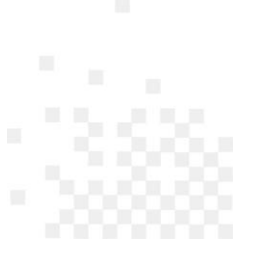

### 此时点击运行状态查看 WAN 连接信息:

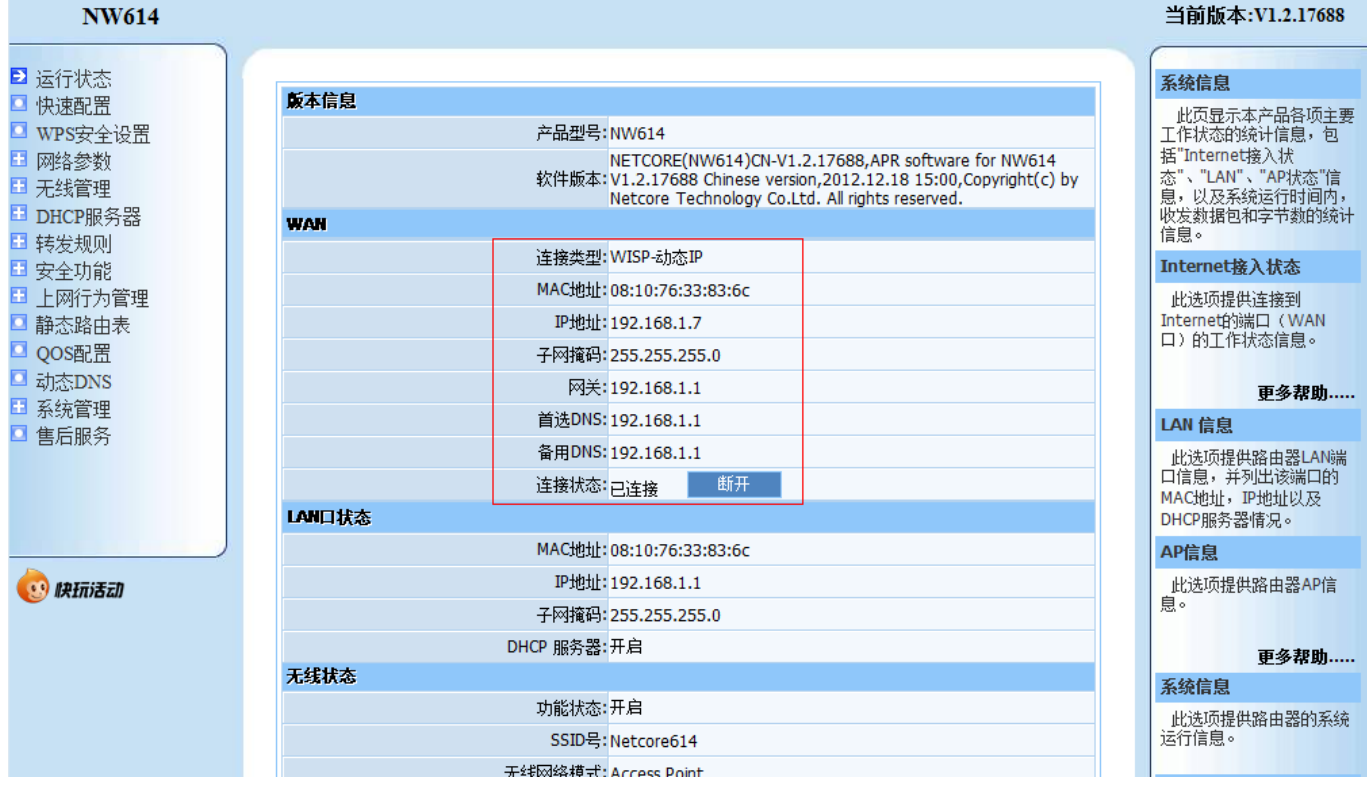

图 4-1.4

如上述, NW614 的 WISP-动态 IP 接入简易配置完成, 用户可以通过 NW614 上网。

## 4.2 WISP-PPPOE 接入

以 NW614 为例进入 WEB 配置页面,此时你要有 WISP 运营商分配给你使用的接入帐号和密码,在 使用 WISP 功能时,接入方式选择"无线接入",步骤重复如图 4-1.1 和图 4-1.2 一样,然后选择相应的 加密方式并保存,WAN 口连接类型为 "PPPOE",填入帐号密码保存,如图示:

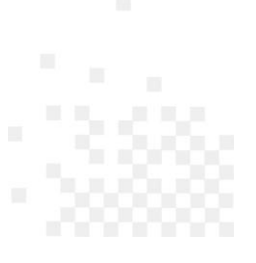

### net·core 磊科<sup>®</sup>

接入方式

#### NW614

#### □ 运行状态 🖸 快速配置 □ WPS安全设置 🗆 网络参数 ▶ WAN口设置 🖸 LAN口设置 ☑ MAC地址克隆 □ 接口模式设置 □ IGMP 代理 🖸 工作模式 ■ 无线管理 DHCP服务器 ∃ 转发规则 🗄 安全功能 🛯 上网行为管理 🖸 静态路由表 □ QOS配置 动态DNS ➡ 系统管理 □ 售后服务

🤨 快玩活动

接入方式: 🔘 有线接入 💿 无线接入 无线配置 AP 探测 SSID: Netcore-18950 安全模式: WPA2 PSK ▼ 密钥共享 加密类型: 🔘 TKIP 🔍 AES 密钥格式: 🔘 十六进制 ASCII 密钥: <mark>87654321</mark> 些特殊字符)) (必须输入8-63个任意字符(除去【\'"】这 组密钥更新时间: 86400 (60-86400秒) WAN口设置 WAN口连接类型: PPPoE ▼ 特殊接入:标准 • 上网帐号: 9013 上网密码: ••• PPPoE 服务器名字 (可选) PPPoE AC 名字 (可选) MTU: 1492 (默认值1492, 如无必要请勿更改) <mark>(</mark>可选) 首选 DNS: 备用 DNS: (可选)

#### 图 4-2.1

| NW614                                                                                 |                                                                                                    | <b>ヨ</b> 刖版本:V1.2.17688                                          |  |
|---------------------------------------------------------------------------------------|----------------------------------------------------------------------------------------------------|------------------------------------------------------------------|--|
| <ul> <li>⊇ 运行状态</li> <li>□ 快速配置</li> </ul>                                            | 版本信息                                                                                                    | 系统信息                                                             |  |
| <ul> <li>■ WPS安全设置</li> <li>■ 网络参数</li> <li>■ 无线管理</li> <li>■ PUEPEE 4 PUE</li> </ul> | 产品型号: NW614<br>NETCORE(NW614)CN-V1.2.17688,APR software for NW614<br>软件版本: V1.2.17688 Chinese version,2012.12.18 15:00,Copyright(c) by<br>Netcore Technology Co.Ltd. All rights reserved. | 工作状态的统计信息,包<br>括"Internet接入状<br>态"、"LAN"、"AP状态"信<br>息,以及系统运行时间内, |  |
| ■ 5<br>B<br>B<br>B<br>B<br>B<br>B<br>B<br>B<br>B<br>B<br>B<br>B<br>B                  | WAN                                                                                                    | 收发数据已和学节数的统计<br>信息。<br>Internet接入状态                              |  |
| <ul> <li>■ 上网行为管理</li> <li>■ 静态路由表</li> </ul>                                         | MAC地址: 08:10:76:33:83:6c<br>IP地址: 192.168.9.3                                                                                                    | 此选项提供连接到<br>Internet的端口(WAN<br>口)的工作状态信息。                        |  |
| <ul> <li>QOS配置</li> <li>动态DNS</li> <li>■ 系体管理</li> </ul>                              | 子网掩码: 255.255.255       网关: 192.168.9.1                                                                                                    | 更多帮助                                                             |  |
| □ 售后服务                                                                                | 首选DNS: 192.168.9.1       备用DNS: 192.168.9.1                                                                                                    | LAN 信息<br>此选项提供路由器LAN端<br>口信息,并列出该端口的                            |  |
|                                                                                       | 连接状态:已连接 <sup>助开</sup><br>LAN口状态                                                                                                    | MAC地址,IP地址以及<br>DHCP服务器情况。                                       |  |
|                                                                                       | MAC地址:08:10:76:33:83:6c                                                                                                    | AP信息                                                             |  |
| 🤨 快玩活动                                                                                | 子网道码: 255.255.0                                                                                                    | 此远坝提供路田器AP1言息。                                                   |  |
|                                                                                       | DHCP 服务器:开启                                                                                                    | 更多帮助                                                             |  |
|                                                                                       | 大线状态                                                                                                    | 系统信息                                                             |  |
|                                                                                       | SSID号: Netcore614                                                                                                    | 此选项提供路由器的系统运行信息。                                                 |  |

### 图 4-2.2

### 深圳市磊科实业有限公司

#### 当前版本:V1.2.17688

它的目的是让您在最短的 时间内通过选择正确的接入 方式和配置方法连接到

Internet 接入管理

Internet 🔊 🛛

## 无线接入(WISP) 您可以使用WISP功能将 路由器的WAN口设置为无 线接入,并连接至AP接入点 上、然后选择相应的接入类 型如DHCP或者PPPoE. 1.在使用WISP功能时,请 首先选择"AP探测"搜索当 前网络中的AP信息,并选 择您要连接的SSID,点 击"连接"按钮。并选择相应 的加密方式. 2.如果您要手动输入 SSID,请首先输入需要连 接AP的SSID,然后在"无线 管理"-"主AP管理"中将频 道设置为和需要连接的AP 同一个频道. 更多帮助..... .....

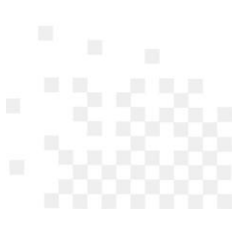

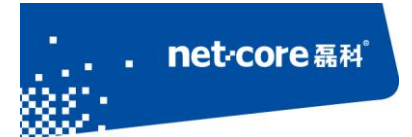

深圳市磊科实业有限公司

此时点击运行状态查看 WAN 连接信息,显示 WISP-PPPOE 已经连接,用户可以通过 NW614 上网。

## 4.3 WISP-静态 IP 接入

以 NW614 为例进入 WEB 配置页面,此时你要有 WISP 运营商分配给你使用的个人 IP 地址,在使用 WISP 功能时,接入方式选择"无线接入",步骤重复如图 4-1.1 和图 4-1.2 一样,然后选择相应的加密 方式并保存,WAN 口连接类型为"静态 IP",填入 IP 地址等相关配置信息,如图示:

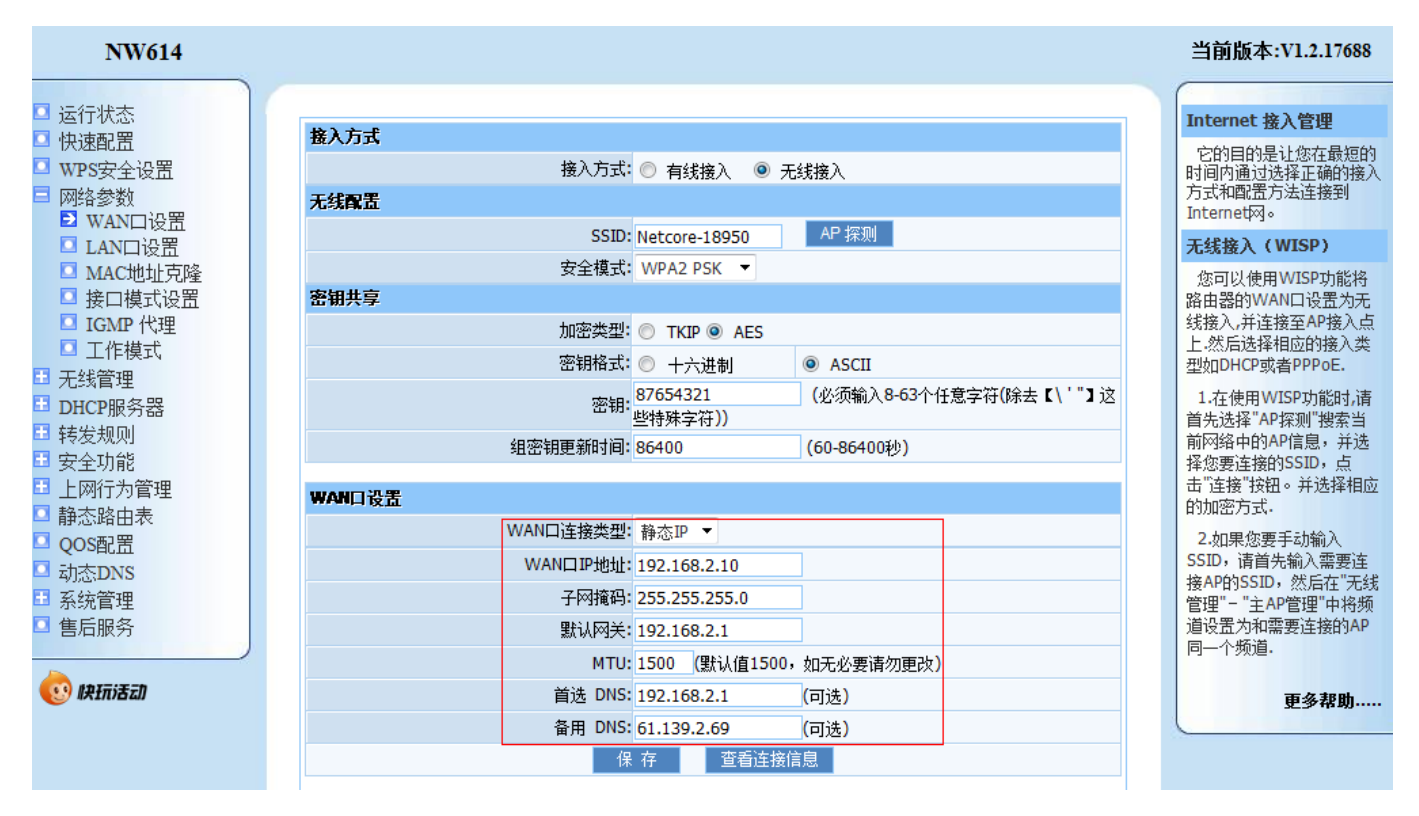

图 4-3.1

此时点击运行状态查看 WAN 连接信息,显示 WISP-静态已经连接,如图示:

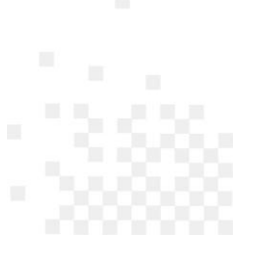

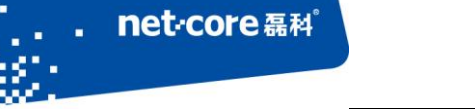

NW614

### 深圳市磊科实业有限公司

#### 当前版本:V1.2.17688

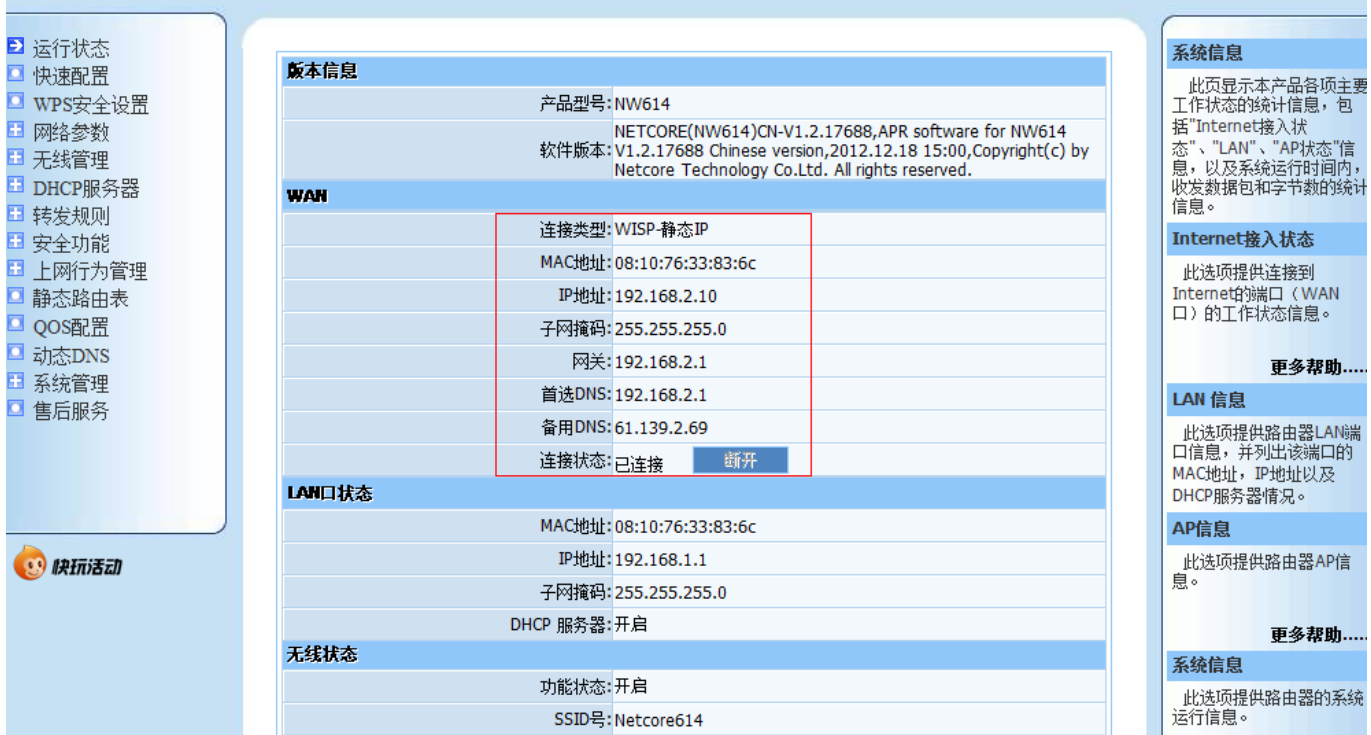

图 4-3.2

此时用户可以通过 NW614 上网。

## 第5章 常见问题解析

## 5.1 WISP 连接不上

- 1、确认连接 WISP 的安全模式,加密类型与密钥。
- 2、动态 IP 接入时,确认 WISP 有 DHCP 功能。
- 3、 PPPOE 拨号时,确认帐号密码正确,查看系统日志信息。
- 4、静态 IP 接入时,填入正确无误的 IP 地址,填写当地 WISP 服务的 DNS。

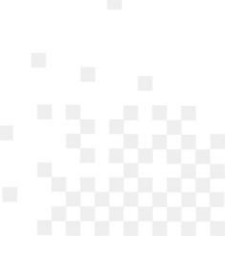

## 5.2 WISP 连接上,但是上不了网

- 1、确认自己的设备工作正常,配置无误。
- 2、确认上层 WISP 网络服务正常。
- 3、 查询自己获取的 IP 和 DNS 是否正确。
- 4、 更换 DNS 为当地服务商的 DNS。

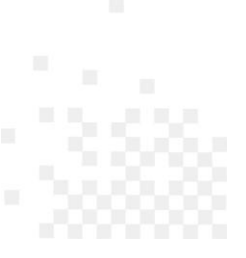